## My Computer Icon Missing

These special icons are listed on the Desktop Display box.

- 1. Rightclick on a blank area of the desktop and select Properties.
- 2. Click Desktop tab.
- 3. Click the Customize Desktop button.
- 4. At the top of the box are various 'special' desktop icons. Place a check in each box of the icon you wish to have displayed on your desktop.
- 5. If you don't like the looks of it's default icon, select it and then click Change Icon.
- 6. Pick an icon you like better and click Apply and OK.

Revised 5/6/2010 JMM